|                | BBB6 A                                        | 🖴 😵 🖬 🔻 🗛 AutoCAD A                        | rchitecture 2010 - S | TUDENT VERSION                                      | SampleProject1.dw      | 2 - 89 - C                                                                                                    | 5 × 6                  |                 |
|----------------|-----------------------------------------------|--------------------------------------------|----------------------|-----------------------------------------------------|------------------------|----------------------------------------------------------------------------------------------------|------------------------|-----------------|
| 10             | File Edit View Inser                          | t Format Window Help                       | 4                    |                                                     |                        |                                                                                                    |                        | <u></u>         |
| Toc            | build                                         | Line O · O · Match<br>Properties<br>Draw N | ++ • O • •           | 달 로 로, 중<br>Unsaved Layer Sta<br>》文 급 I A-E<br>Laye | te •<br>LEV-tertiany • | Anno-<br>tation                                                                                                    | Section &<br>Elevation | Details<br>View |
| je.            | Line                                          | - 🏽 🏝 🍞                                    |                      | oonito ha                                           |                        | ino wo                                                                                                    | iahta u                |                 |
|                | General                                       | *                                          | ugi                  | espite na                                           | iving set i            | me we                                                                                                    | ignis (                | up in a         |
|                | Color                                         | ByLayer                                    | D Des                | rawing, it                                          | is often r             | necess                                                                                                    | arv to                 | add             |
|                | Layer                                         | A-ELEV-primary                             |                      |                                                     | in a a af di           | <b>f f a k a k a <b>k a k a k a k a k a k a k a k a k a k a k a k a k a k a k a k a k a k a k a k a k a k a k a k a k a k a k a k a k a k a k a k a k a k a k a k a k a k a k a <b>k a k a <b>k a k a <b>k a k a <b>k a k a <b>k a k a <b>k a k a <b>k a k a <b>k a <b>k a a <b>k a a <b>k a a <b>k a a <b>b a a <b>b a a <b>a</b></b></b></b></b></b></b></b></b></b></b></b></b></b></b></b></b></b></b></b></b></b></b></b></b></b></b></b></b></b></b></b></b></b></b></b></b></b></b></b></b></b></b></b></b></b></b></b></b></b></b></b></b></b></b></b></b> |                        |                 |
|                | Linetype                                      | Continuous                                 |                      | aividual i                                          | ines or ai             | Trerent                                                                                                    | weign                  | its — tor       |
|                | Linetype scale                                | 1.0000                                     |                      | xample o                                            | around lin             | es in s                                                                                                    | ection                 | s and           |
|                | Plot style                                    | ByColor                                    |                      |                                                     |                        |                                                                                                    |                        |                 |
|                | Lineweight                                    | 1.00 mm                                    |                      | levations                                           | must be a              | a thick                                                                                                    | er line                | weight          |
|                | Hyperlink                                     | 0.80 mm                                    | disp                 | on all atk                                          | orlinge                |                                                                                                    |                        | Ŭ               |
|                | Thickness                                     | 0.90 mm                                    |                      | an all ou                                           | ier ines.              |                                                                                                    |                        |                 |
|                | 3D Visualization                              | 1.00 mm                                    |                      |                                                     |                        |                                                                                                    |                        |                 |
|                | Material                                      | 1.06 mm                                    |                      |                                                     |                        |                                                                                                    |                        |                 |
|                | Geometry                                      | 1.20 mm                                    | ta 🚺                 | se the pr                                           | operties v             | window                                                                                                    | i on in                | dividual        |
|                | Start X                                       | 1.40 mm                                    | P III                | noe to ac                                           | complich               | thic ch                                                                                                    | ando                   |                 |
|                | Start Y                                       | 2.00 mm                                    | Ideo                 |                                                     | complian               |                                                                                                    | anye.                  |                 |
|                | Start Z                                       | 2.11 mm +                                  | xter                 |                                                     |                        |                                                                                                    |                        |                 |
|                | End X                                         | 1045'-8 3/8"                               | L L                  |                                                     |                        |                                                                                                    |                        |                 |
| 10             | End Y                                         | 583'-11 1/8"                               | 100                  |                                                     |                        |                                                                                                    |                        |                 |
| ertic          | End Z                                         | 0"                                         |                      |                                                     |                        |                                                                                                    |                        |                 |
| rop            | Delta X                                       | 19'-9 1/8"                                 |                      |                                                     |                        |                                                                                                    |                        |                 |
| <b>a</b>       | Delta Y                                       | 0"                                         |                      |                                                     |                        |                                                                                                    |                        |                 |
|                | Delto 7                                       | U.                                         |                      |                                                     |                        |                                                                                                    |                        |                 |
| ۲              |                                               |                                            |                      |                                                     |                        | A                                                                                                    | '+0'' = 1'+0'' ▼       |                 |
| Co<br>Pr<br>Co | mmand: p PAN<br>ess ESC or ENTER to<br>mmand: | exit, or right-click                       | to display a         | shortcut menu.                                      |                        |                                                                                                    |                        | •               |
| Co             | mmand:                                        |                                            |                      | you,                                                |                        |                                                                                                    | 8 .0 p                 |                 |
| 1.22           | 63E+04, 586-33/4" 0-0"                        |                                            |                      | G                                                   |                        |                                                                                                    | Sa II Heva             |                 |

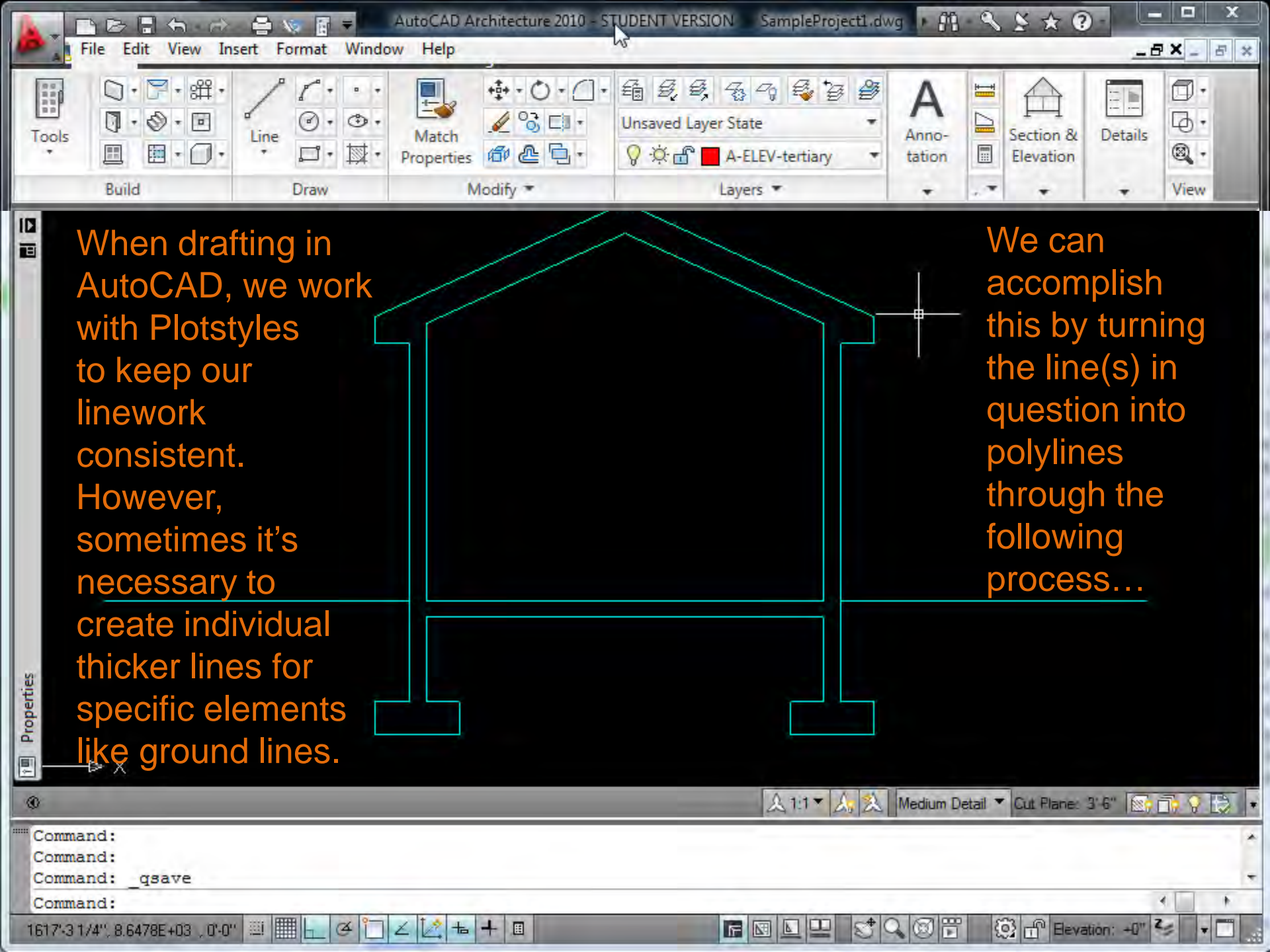

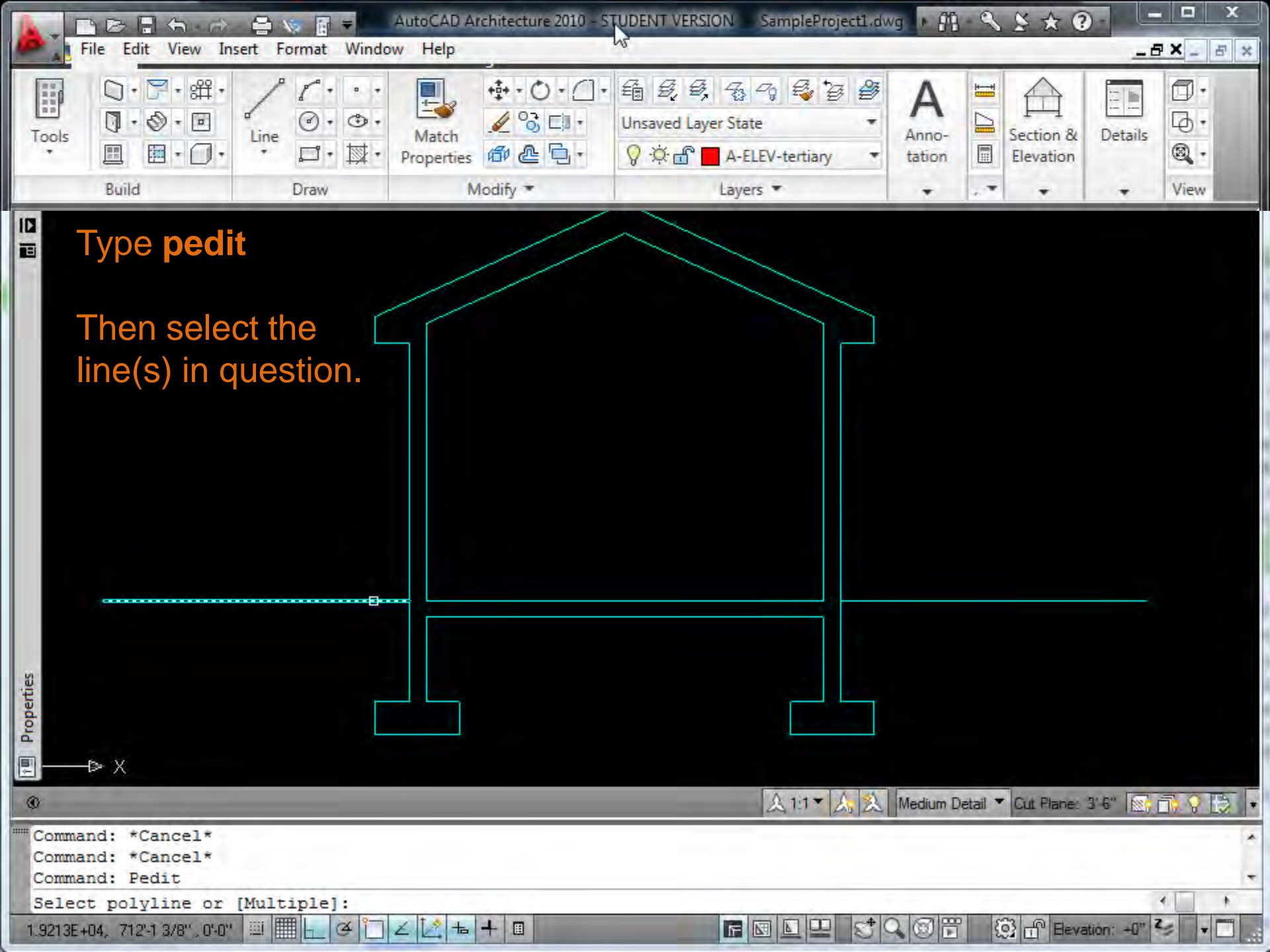

| Properties                                                                                                    |                                                       |
|----------------------------------------------------------------------------------------------------|-------------------------------------------------------|
| Type Y to turn the selection into                                                                                                    | a polyline                                            |
| •                                                                                                    | ▲ 1:1 ▼ ▲ ▲ Medium Detail ▼ Cut Plane: 3-5" ▲ □ ♀ ↓ ▼ |
| Select objects: 1 found<br>Select objects: 1 found, 2 total<br>Select objects:                                                                                                    |                                                       |
| Convert Lines and Arcs to polylines [Yes/No]? <y> y         I           1.9412E+04, 706'-9 3/16", 0'-0"         II         III         IIII         IIII         IIII         IIII         IIII         IIII         IIII         IIII         IIIIIIIIIIIIIIIIIIIIIIIIIIIIIIIIIIII</y> |                                                       |

| Loberties<br>Loberties<br>Then type W to adjust the                                                          | line thickness                                     |
|----------------------------------------------------------------------------------------------------|----------------------------------------------------|
| ©                                                                                                    | 🙏 1:1 ▼ 🛵 🕺 Medium Detail ▼ Cut Plane: 3'-6" 💽 🔂 🔹 |
| Select objects: 1 found, 2 total<br>Select objects:<br>Convert Lines and Arcs to polylines [Yes/No]? <y></y> | Υ                                                  |
| Enter an option [Close/Open/Join/Width/Fit/Spline/                                                           | Decurve/Ltype gen/Undo]: w                         |
| 1.9412E+04, 706'-9 3/16'', 0'-0'' 🔛 🔠 📥 🍊 🗀 🗹 🔀 📥 🕂 🔳                                                        | 📻 🖾 🖳 😴 🔍 🞯 📅 🔅 🔐 Bevation: +0" 🍫 🔹 🗖              |

| Enter a numerical value (in mm) f                                                                                                    | for the polyline thickness                             |
|----------------------------------------------------------------------------------------------------|--------------------------------------------------------|
| 0                                                                                                    | 🙏 1:1 ▼ 🙏 🏡 Medium Detail ▼ Cut Plane: 3'-6" 💽 📑 ♀ 😥 🔹 |
| Select objects:<br>Convert Lines and Arcs to polylines [Yes/No]? <y> y<br/>Enter an option [Close/Open/Join/Width/Fit/Spline/Decurve/Lt</y> | ype gen/Undo]: w                                       |
| Specify new width for all segments: .5                                                                                                    | 4 • •                                                  |
| 1.9373E+04, 8.5699E+03 , 0'-0" 🕮 🎹 🛌 🎯 🛅 🗹 🞑 📥 🕂 💷                                                                                          | 🖬 🖾 🖳 😂 🔍 🎯 📅 🔯 🔐 Bevation: +0" 🍫 🔹 📑                  |

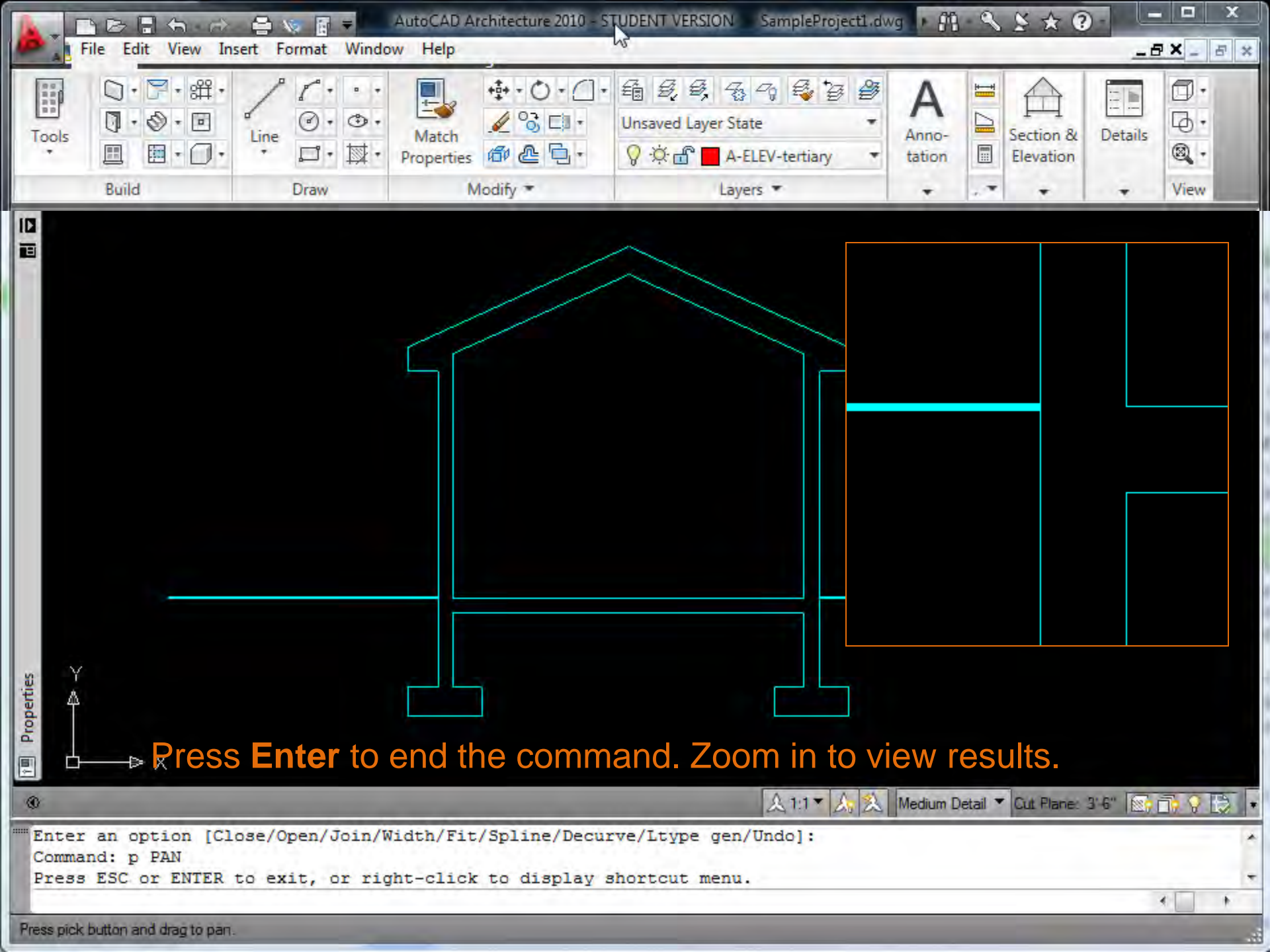

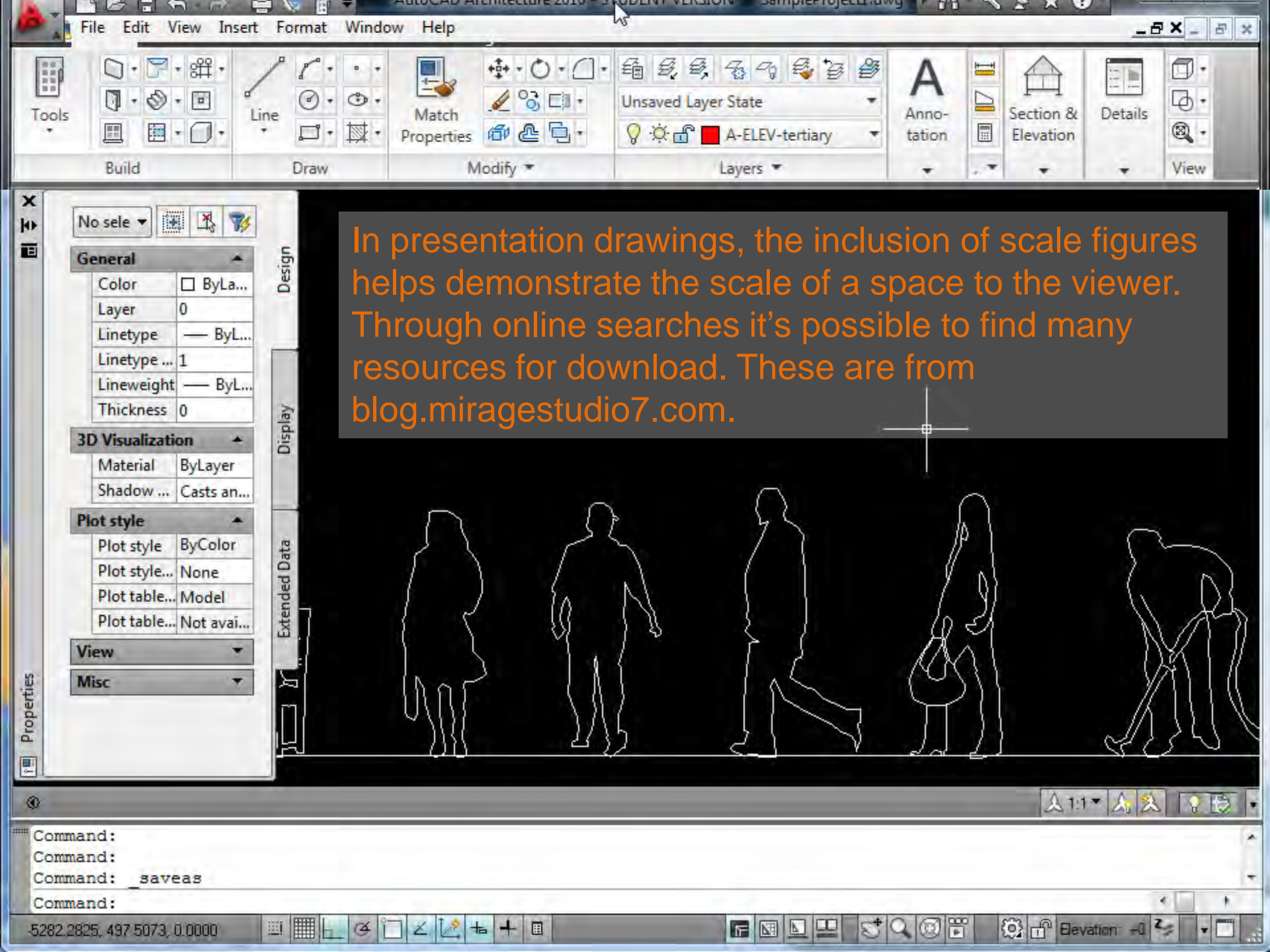

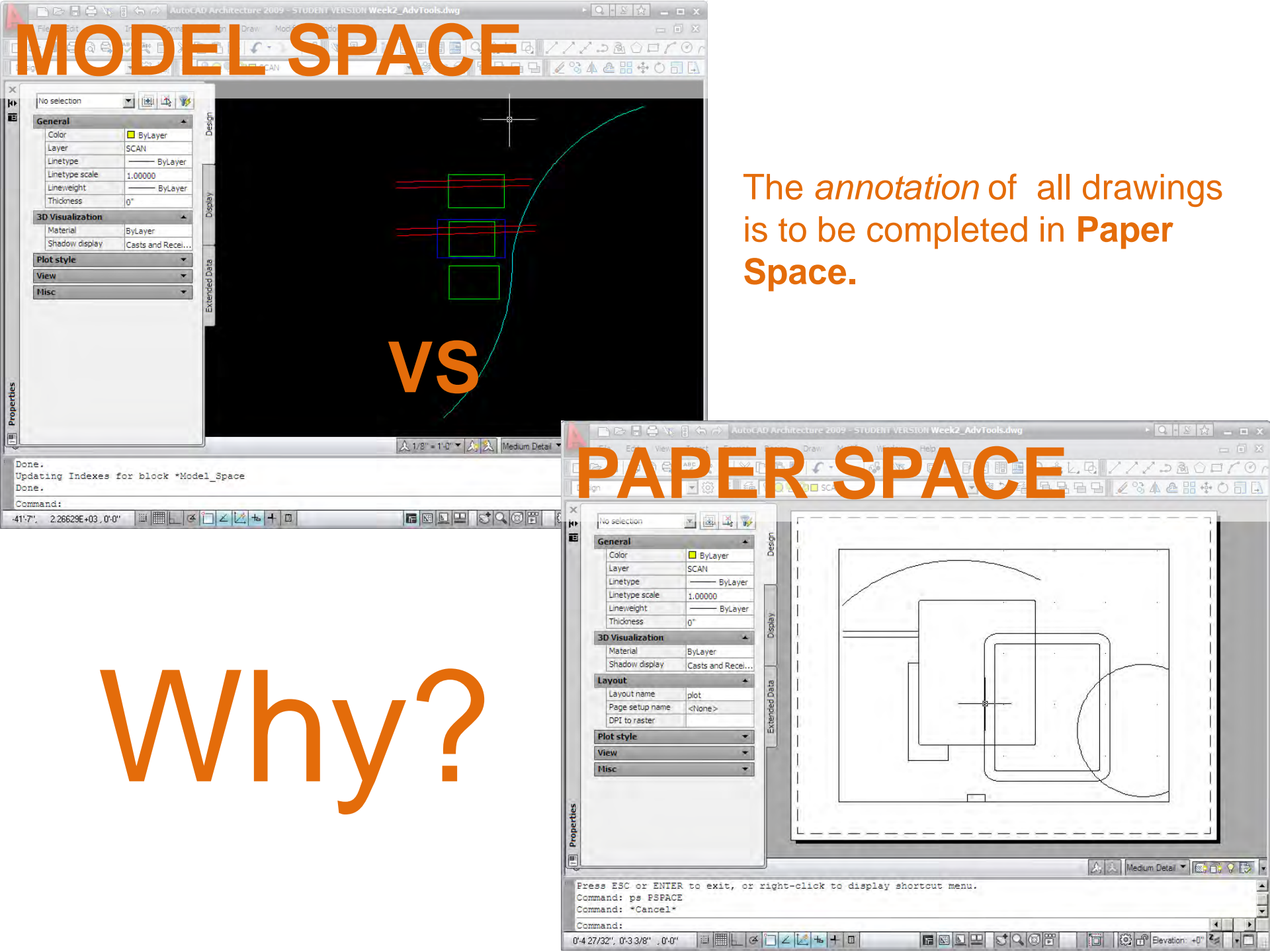

![](_page_7_Figure_0.jpeg)

In Model Space, everything is drawn at 1:1 (full) scale.

However, we need to be able to plot drawings at a wide range of scales while maintaining a consistent appearance of line weights, text, symbols and other drawing elements.

//JDBOD/Or

A 🔬 Medium Detail 🔻 💽 🔂 🖓 🔸

🔞 📅 Elevation: +0" 🐾

10

5007

4

-

![](_page_8_Picture_0.jpeg)

![](_page_9_Figure_0.jpeg)

![](_page_10_Picture_0.jpeg)

![](_page_11_Picture_0.jpeg)

|                                              | 🖕 v 🖂 = 🛛 AutoCAD Architecture 2010 - STUDENT VERSION — SampleProject1.dwg 📭 🛱 - 🔍 🛬 😵 😓 💶 🗶 |
|----------------------------------------------|----------------------------------------------------------------------------------------------|
| B I J I I I I I I I I I I I I I I I I I      |                                                                                              |
| ABC ABC                                      | Artal Presentation • 1 1 1 1 1 1 1 0 • 0 10 • 10 • 10 • 1                                    |
| desetation Test Deck                         |                                                                                              |
| Tools                                        |                                                                                              |
| Tools                                        | Modify Dimension Style: dimension LKM                                                        |
| x                                            | Lines Symbols and Arrows Text Fit Primary Units Alternate Units Tolerances                   |
|                                              | Dimension lines                                                                              |
|                                              | Color:                                                                                       |
|                                              | Linetype: ByBlock                                                                            |
|                                              | Lineweight: ByLayer V                                                                        |
|                                              | Extend beyond ticks:                                                                         |
|                                              | 1/8"                                                                                         |
|                                              | Baseline spacing:                                                                            |
|                                              | Suppress: Dim line 1 Dim line 2                                                              |
|                                              |                                                                                              |
|                                              |                                                                                              |
|                                              | Extension lines                                                                              |
|                                              | Color:  ByLayer  Extend beyond dim lines: 1/8"                                               |
|                                              | Linetype ext line 1: ByBlock   Offset from origin: 1/8"                                      |
| sities                                       | Linetype ext line 2: ByBlock                                                                 |
| Lope                                         | Lineweight: ByLayer                                                                          |
|                                              | Length: 1"                                                                                   |
|                                              |                                                                                              |
|                                              | OK Cancel Help dium Detail * 12, 22, V 13, 14                                                |
| Current dimension sty<br>Command: ' dimstyle |                                                                                              |
| Command: '_dimstyle                          | · · · · · · · · · · · · · · · · · · ·                                                        |
| Command:                                     |                                                                                              |
| 1101/4", 01111/8", 010"                      |                                                                                              |

|                         | 🗢 🗤 🏹 🚽 🔷 AutoCAD Architecture 2010 - STUI | DENT VERSION — SampleProjecti dwg 🕐 🛱 🔇 🛠 🛠 😨 |                   |
|-------------------------|--------------------------------------------|-----------------------------------------------|-------------------|
| B I a V I nsent N P     |                                            | ESE NGS                                       |                   |
| A ABC                   | Arial Presentation                         |                                               | 留久                |
| Annotation Text Dhelk   | Fina lest ASC Dimensio                     |                                               | E) Anho-          |
| Tools Spelling          | An Modify Dimension Styley dimension LKM   | A -                                           | tation            |
| Tools                   | Modify Dimension Style, dimension EKW      | • K •                                         | M                 |
| ×                       | Lines Symbols and Arrows Text Fit Primary  | Units Alternate Units Tolerances              | - 0 x             |
|                         | Arrowheads                                 |                                               |                   |
|                         | First:                                     |                                               |                   |
|                         |                                            |                                               |                   |
|                         | Second:                                    |                                               |                   |
|                         |                                            | $  \lambda $                                  |                   |
|                         |                                            |                                               |                   |
|                         | IEI assesting                              |                                               |                   |
|                         | Arrow size:                                |                                               |                   |
|                         | 0 0 3/32 💌                                 | Arc length symbol                             |                   |
|                         | Center marks                               | Preceding dimension text                      |                   |
|                         | None                                       | Above dimension text                          |                   |
|                         | Mark     O 0 0 0 0 2                       |                                               |                   |
|                         |                                            | log ande: 45.00                               |                   |
| 5                       | Dimension Break                            | 30g angle. 45,00                              |                   |
| berti                   | Break size:                                | Linear jog dimension                          |                   |
| Pro                     | 1/8"                                       | Jog height factor:                            |                   |
|                         |                                            | 1 1/2" Text height                            |                   |
|                         |                                            | idium Deta                                    |                   |
| Current dimension stu   |                                            | OK Cancel Help                                |                   |
| Command: '_dimstyle     |                                            |                                               |                   |
| Command: '_dimstyle     |                                            |                                               | *                 |
| Command:                |                                            |                                               |                   |
| 1.01/4", 0.111/8", 0.0" |                                            | Eleva                                         | tion: +0" 😋 🔻 🗌 🚲 |

|                                                                                                    | 🚬 v 🕞 🚽 🛛 AutoCAD Architecture 2010 - STUDENT VERSION — SampleProjectLdwg 🕩 🕅 🔍 🛠 🛠 😨 -                                                                                                    |
|----------------------------------------------------------------------------------------------------|----------------------------------------------------------------------------------------------------|
| B) bV nsert N P                                                                                          |                                                                                                    |
| Annotation<br>Tools                                                                                      | Arial Presentation  Find fast  Modify Dimension Style: dimension LKM  Arial Presentation  Arial Presentation  Arial Or Or Or Or Or Or Or Or Or Or Or Or Or                                                                                                    |
| ×                                                                                                    | Lines Symbols and Arrows Text Fit Primary Units Alternate Units Tolerances                                                                                                    |
|                                                                                                    | Text appearance   Text style:   Avial dimension   Text color:   ByLayer   Fill color:   None   Fraction height scale:   1.0000   Draw frame around text   Text placement   Vertical:   Above   Horizontal:   Centered   View Direction:   Left to-Right   (J 1/32") |
| Current dimension sty<br>Command: '_dimstyle<br>Command: '_dimstyle<br>Command:<br>1'01/4" 0'111/8" 0'0" |                                                                                                    |

![](_page_15_Picture_0.jpeg)

![](_page_16_Picture_0.jpeg)

| Arrestation<br>Tools                                                                                      | AutoCAD Architecture 2010 - STUD<br>end V W Ma ag<br>Arial Presentation<br>Fina text<br>Modify Dimension Style: dimension LKM                                                                                                    | ENT VERSION SampleProject1 dwg + 00 - 0<br>H H H + 1 - 1 - 0 - 0 - 10 - 0 - 0<br>10 - 0 - 0 - 0<br>20 - 0 - 0 - 0<br>20 - 0 - 0<br>20 - 0 - 0<br>20 - 0 - 0<br>20 - 0 - 0<br>20 - 0 - 0<br>20 - 0 - 0<br>20 - 0<br>2 |                         |
|----------------------------------------------------------------------------------------------------|----------------------------------------------------------------------------------------------------|----------------------------------------------------------------------------------------------------|-------------------------|
|                                                                                                    | Lines       Symbols and Arrows       Text       Fit       Primary 0         Linear dimensions       Unit format:       Architectural       •         Unit format:       Architectural       •         Precision       0'-0 1/16"       •         Fraction format:       Not Stacked       •         Decimal separator:       ①'(Period)       •         Round off:       0"       •         Prefix:       Suffix:       •         Measurement scale       •       •         Scale factor:       1.0000       •         Apply to layout dimensions only       Zero suppression       •         Leading       Trailing       Sub-units factor:       •         Sub-unit suffix:       •       •       • | Units Alternate Units Tolerances                                                                                                    |                         |
| Current dimension sty<br>Command: '_dimstyle<br>Command: '_dimstyle<br>Command:<br>1'01/4", 0'111/8",0'0" |                                                                                                    | OK Cancel Help                                                                                                    | dium Detail ▼ 💽 🕰 🖓 🐑 ▼ |

|                                                                     | Presentation                                                                                                    | T VERSIONSampleProject1.dwg ↓  |                                         |
|---------------------------------------------------------------------|----------------------------------------------------------------------------------------------------|--------------------------------|-----------------------------------------|
| Annotation Text Check Final                                         | AEC Dimension                                                                                                    |                                | Anho-                                   |
| Tools                                                               | Modify Dimension Style: dimension LKM                                                                                                    |                                | K VI Scaling                            |
| ×                                                                   | nes Symbols and Arrows Text Fit Primary Un                                                                                                    | its Alternate Units Tolerances |                                         |
| Properties                                                          | Display alternate units   Alternate units   Unit format:   Decimal   Precision   0.00   Multiplier for alt units:   25.4000   Multiplier for alt units:   25.4000   Multiplier for alt units:   Prefix:   0"   Prefix:   Suffix:   Zero suppression   Leading   Sub-units factor:   0 feet   044"   0 feet   0 inches   Sub-units suffix: | Placement                      |                                         |
| Current dimension sty<br>Command: '_dimstyle<br>Command: '_dimstyle |                                                                                                    | OK Cancel H                    | Help                                    |
| Command:<br>1'-0 1/4", 0-11 1/8", 0-0"                              |                                                                                                    | 5 Q @ 🗄 🛅 🔯 Arc                | + → + + + + + + + + + + + + + + + + + + |

|                                                                                 | 🗤 🖂 = 👘 AutoCAD Architecture 2010 - STUDENT VERSION — SampleProject1.dwg 🕩 🖽 🔍 😒 😒 😨 - 👘 💻 🗶                                                                                                    |
|---------------------------------------------------------------------------------|----------------------------------------------------------------------------------------------------|
| l l o e nsert Pro                                                               |                                                                                                    |
| Annotation TexL Check Spelling                                                  | Intal Presentation                                                                                                    |
| Tools                                                                           |                                                                                                    |
|                                                                                 | Lines Symbols and Arrows Text Fit Primary Units Alternate Units Tolerances   Tolerance format   Method: None   Precision 0-01/16°   Upper value: 0°   Lower value: 0°   Scaling for height: 1.0000                                                                                                    |
| Properties                                                                      | Tolerance alignment   Align decimal separators   Align operational symbols   Zero suppression   Leading   I beading   I beading |
| Current dimension sty<br>Command: '_dimstyle<br>Command: '_dimstyle<br>Command: | OK Cancel Help                                                                                                    |

![](_page_20_Picture_0.jpeg)

![](_page_21_Picture_0.jpeg)

![](_page_22_Picture_0.jpeg)

| To<br>forr | setup a page for large<br>nat plotting, begin with |                        |                                    | Anho-   |
|------------|----------------------------------------------------|------------------------|------------------------------------|---------|
| ools       | Page setup                                         |                        | Plot style table (pen assignments) | Scaling |
| -          | Name: <none></none>                                | DWG                    |                                    | - 0 3   |
|            | Printer/plotter                                    |                        | Display plot styles                |         |
|            | Name:                                              | Properties             | Shaded viewport options            |         |
|            | Plotter: Adobe PDF Converter - Windows System      | n Driver - b> 24,0" k- | Shade plot As displayed -          |         |
|            | Where: Documents\*.pdf                             | <b>1</b> 773   8       | Quality Normal 👻                   |         |
| AR         | CH D is a 24" x 36" page                           |                        | DPI 300                            |         |
|            | Paper size                                         |                        | Plot options                       |         |
|            | ARCH D                                             |                        | Plot object lineweights            |         |
|            | Plot area                                          | Plot scale             | Plot with plot styles              |         |
|            | What to plot:                                      | Fit to paper           | Hide paperspace objects            |         |
|            | Window Vindow<                                     | Scale: Custom 👻        |                                    |         |
|            | Plot offset (origin set to printable area)         | 1 inches 💌 =           | Drawing orientation                |         |
|            | X: 12,472377 inches Venter the plot                | 1 unit                 | Landscape                          |         |
| <u>2</u>   | Y: 7.775866 inches                                 | Scale lineweights      | Plot upside-down                   |         |
| mmand: *Ca | Preview                                            | OK                     | Cancel Help                        |         |
| mmand: *Ca |                                                    |                        |                                    |         |

| ABC. Arial dimension                                                     | If your prints are not of high<br>enough quality, check the                                                                                                    |
|--------------------------------------------------------------------------|----------------------------------------------------------------------------------------------------|
| Page setup       Name:          Printer/plotter       Name:       Proper | Properties for your plot<br>settings                                                                                                    |
| Where: Documents\*.pdf Description:                                      | Adobe PDF Document Properties                                                                                                    |
| Select Standard or<br>High Quality Print from the<br>options.            | Default Settings: Standard   Adobe PDF Security: High Quality Print   Adobe PDF Output Folder Oversized Pages   Adobe PDF Output Folder PDF/A-1b:2005 (CMYK)   Adobe PDF Page Size: PDF/A-1b:2002 (CMYK)   Adobe PDF Page Size: PDF/X-1a:2001   Ø View Adobe PDF results PDF/X-3:2002   Ø Add document information Standard   Ø Rely on system fonts only: Standard(1)   Ø Delete log files for successfur year |

![](_page_25_Picture_0.jpeg)

![](_page_26_Picture_0.jpeg)

![](_page_27_Picture_0.jpeg)

![](_page_28_Picture_0.jpeg)

Project 1, Assignment 3:

Survey a section cut along the north exterior wall.

What is the material composition of the exterior wall?

How can you tell what's happening inside the wall?

Reinforcing steel bars are fully embedded in portland cement grout.
<sup>3</sup>/4" (75) minimum masonry cover for reinforcement; 1-<sup>1</sup>/2" (38) when exposed to weather; 2" (51) when exposed to soil
<sup>5</sup>/8" (16) minimum cover for horizontal joint reinforcement

![](_page_30_Figure_1.jpeg)

Reinforced masonry walls use steel reinforcing bars placed in thickened joints or cavities with a fluid grout mix of portland cement, aggregate, and water for greater strength in carrying vertical loads and increased resistance to buckling and lateral forces. It is essential that a strong bond develop between the reinforcing steel, grout, and masonry units.

## **Reinforced Grouted Masonry**

- Reinforced grouted masonry should conform to the requirements for plain grouted masonry. See 5.17.
   Metal wall ties
  - $^{1}/_{4}$ " (6) minimum between reinforcement and masonry for fine grout;  $^{1}/_{2}$ " (13) minimum cover for coarse grout

## **Cavity Walls**

Cavity walls are constructed of a facing and a backing wythe of either solid or hollow masonry units, completely separated by a continuous air space and bonded with metal wall ties or horizontal joint reinforcement. Cavity walls have two advantages over other types of masonry walls:

- 1. The cavity enhances the thermal insulation value of the wall and permits the installation of additional thermal insulation material.
- 2. The air space acts as a barrier against water penetration if the cavity is kept clear, and if adequate weep holes and flashing are provided.

- · Adjustable loop tie
- · Ladder loop tie
- Drip to prevent water from running across tie to inner wythe

![](_page_31_Figure_7.jpeg)

- Cavity to be not less than 2" (51) nor more than 4-1/2" (115) wide
- Solid or hollow masonry units
- Both facing and backing wythes to have a 4" (100) minimum nominal thickness. When computing the ratio of unsupported height or length to thickness, the value for thickness is equal to the sum of the nominal thicknesses of the inner and
- 3/16" (5) minimum ø tie of corrosion-resistant metal for each 4 -1/2 sf (0.42 m<sup>2</sup>) of wall area for cavities up to 3" (75) wide: for wider cavities, provide a metal tie for each 3 sf (0.28 m<sup>2</sup>) of
- Stagger ties in alternate courses w/ a maximum vertical distance between ties of 16" (405) and a maximum horizontal spacing of 36" (915).
- Place additional ties at 3' (915) o.c. maximum around openings within 12" (305) of the edges of

<sup>5</sup>/8" (16) minimum mortar cover for joint

![](_page_32_Figure_0.jpeg)

![](_page_32_Figure_1.jpeg)

## Project 1, Assignment 3:

Draft in AutoCAD a *continuous* section (the image shown here is *not* a continuous section).

Annotate and dimension your drawings (the screen shot shown here from AutoCAD is *not* properly annotated).

Use line weights and layers accordingly.

Arrange the plan, elevation and section on a sheet as per the assignment instructions. Plot first to PDF, then on a 24"x36" page.

![](_page_33_Figure_0.jpeg)

![](_page_34_Figure_0.jpeg)

![](_page_35_Figure_0.jpeg)

![](_page_35_Figure_1.jpeg)

![](_page_36_Figure_0.jpeg)

## CADD Lab this week

Plotting demo you *must* attend!

![](_page_36_Figure_3.jpeg)